## PUTTY SETUP

What You Need:

- 1. Make Sure SSH is setup on the Host Router
- 2. Have the Static IP Address of the Host Store
- STEP 1 Double click on the *putty* icon on your PC desktop
  1. It will ask you if you want to install *putty*, click on yes
  2. You will now get the following window:

| 避 Setup - PuTTY                                                                                                    |                                                                                                    |
|----------------------------------------------------------------------------------------------------|----------------------------------------------------------------------------------------------------|
|                                                                                                    | Welcome to the PuTTY Setup<br>Wizard                                                                                                    |
|                                                                                                    | This will install PuTTY version 0.53b on your computer.                                                                                                    |
|                                                                                                    | It is strongly recommended that you close all other applications<br>you have running before continuing. This will help prevent any<br>conflicts during the installation process. |
|                                                                                                    | Click Next to continue, or Cancel to exit Setup.                                                                                                    |
| and the second second s |                                                                                                    |
|                                                                                                    |                                                                                                    |
|                                                                                                    |                                                                                                    |
| Company of the second second s |                                                                                                    |
|                                                                                                    | Nexts Consel                                                                                                    |
|                                                                                                    | <u>N</u> ext > Lancel                                                                                                    |

STEP 2 Click on next when it tells you next and click on install when it tells you to install.1. This will create a *putty shortcut* icon on your desktop that looks like this:

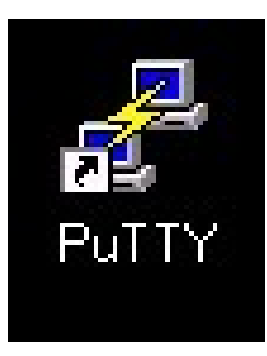

2. Double click on this new icon

## **STEP 3** It will bring you a new window

Where it says host name type in your IP address
 Make sure it says port 22 and SSH is selected

| ategory:      |                                                             |                |
|---------------|-------------------------------------------------------------|----------------|
| Session       | Basic options for your PuTTY session                        |                |
| Logging       | - Specify your connection by host name or                   | IP address     |
| ∃- Terminal   | Host Name (or IP address)                                   | Port           |
| - Keyboard    | 66 245 244 3                                                | 22             |
| Bell          |                                                             | 1              |
| Features      | Protocol:<br>C Raw C Talact C Plagin                        | G CCL          |
| - Window      |                                                             | <u>,e 3</u> 3⊓ |
| - Appearance  | Load, save or delete a stored session-                      |                |
| Behaviour     | Saved Sessions                                              |                |
| - Translation |                                                             | -              |
| Selection     | Default Settings                                            | -              |
| L Colours     | Autologue Computer Systems Example                          | Load           |
| Connection    |                                                             | Save           |
| Proxy         |                                                             |                |
| Telnet        |                                                             | Delete         |
| Rlogin        |                                                             |                |
| ⊡-SSH         |                                                             |                |
| Auth          |                                                             |                |
| Bugs          | Close <u>w</u> indow on exit:<br>C Always C Never © Only on | clean exit     |
|               |                                                             |                |
|               |                                                             |                |

Now on the left hand column where **session** is highlighted, go to where it says **tunnels** two lines under **SSH** 

- 1. Where it says **Source Port** put in 23
- 2. Where it says Destination put in localhost:23 and click on Add

| Revealed the configurat                                                                                                    | ion                                                                                                    | ? ×                                        |
|----------------------------------------------------------------------------------------------------|----------------------------------------------------------------------------------------------------|--------------------------------------------|
| Category:<br>- Session<br>- Logging<br>- Terminal<br>- Keyboard<br>- Bell<br>- Features<br>- Window<br>- Appearance<br>- Behaviour<br>- Translation<br>- Selection<br>- Colours<br>- Connection<br>- Proxy<br>- Telnet<br>- Rlogin<br>- SSH<br>- Muth<br>- Tunnels<br>- Bugs | ion         Options controlling SSH tunnelling         X11 forwarding         Enable X11 forwarding         X display location         localhost.0         Port forwarding         Local ports accept connections from         Remote ports do the same (SSH v2)         Forwarded ports:         Add new forwarded port:         Source port       23         Destination       localhost:23         C Local       C Bemoti | ? × m other hosts conly) <u>Remove</u> Add |

Now go back to session on the left hand column

your IP address should still be there along with port 22 and ssh selected

## **Step 4** Type in you store name underneath where it says **Saved Sessions**

- 1. Click on **SAVE**
- 2. You should now see your store name appear underneath

| PuTTY Configura                                                                                               | tion                                                              | ?                                                    |  |  |  |  |  |
|----------------------------------------------------------------------------------------------------|-------------------------------------------------------------------|------------------------------------------------------|--|--|--|--|--|
| Category:                                                                                                    |                                                                   |                                                      |  |  |  |  |  |
| 🖃 Session                                                                                                    | Basic options for your PuTTY session                              |                                                      |  |  |  |  |  |
| Logging                                                                                                    | C Specify your connection by host name or IP ac                   | - Specify your connection by host name or IP address |  |  |  |  |  |
| 🖃 Terminal                                                                                                    | Host Name (or IP address) Po                                      | t                                                    |  |  |  |  |  |
| Keyboard                                                                                                    | 66.245.244.3                                                      |                                                      |  |  |  |  |  |
| Bell<br>Features<br>Fil- Window                                                                               | Protocol:<br>O <u>R</u> aw O <u>I</u> elnet O Rlogin ©            | <u>s</u> sh                                          |  |  |  |  |  |
| Appearance                                                                                                    | - Load, save or delete a stored session-                          |                                                      |  |  |  |  |  |
| - Behaviour                                                                                                   | Saved Sessions                                                    |                                                      |  |  |  |  |  |
| - Translation                                                                                                 | Autologue Computer Systems Example                                |                                                      |  |  |  |  |  |
| Selection     Colours     Connection     Proxy     Telnet     Rlogin     SSH     SSH     SSH     SSH     Bugs | Default Settings<br>Autologue Computer Systems Example            | Load<br>Sa <u>v</u> e )<br>Delete                    |  |  |  |  |  |
|                                                                                                    | Close <u>w</u> indow on exit:<br>C Always C Never C Only on clean | exit                                                 |  |  |  |  |  |
| <u>A</u> bout <u>H</u> elp                                                                                    | <u>D</u> pen                                                      | <u>C</u> ancel                                       |  |  |  |  |  |

- 3. Now double click on your store name
- 4. A black window should pop up that asks you to login
- 5. Login to your store

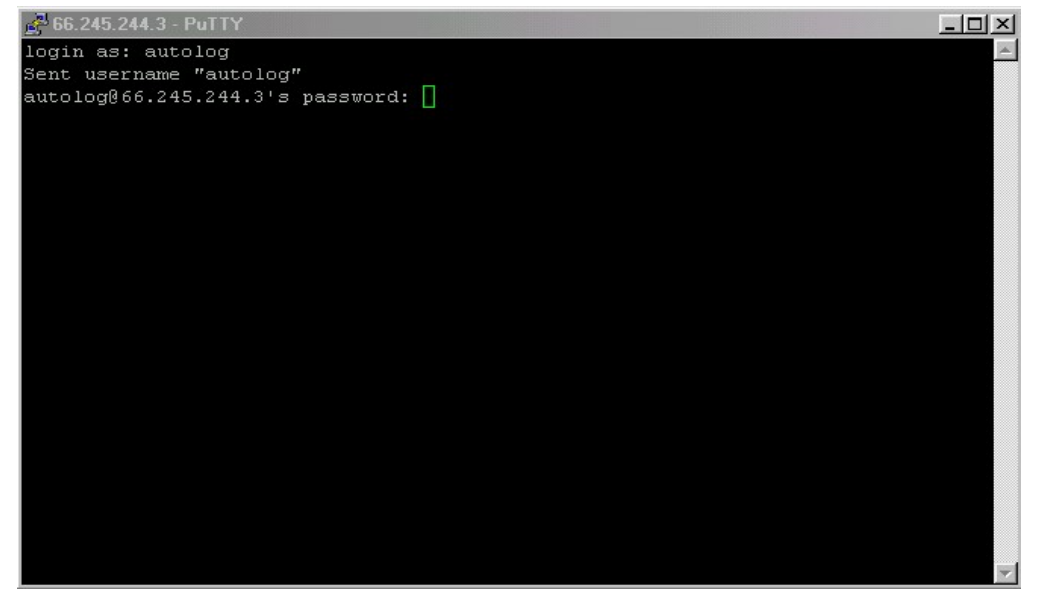

- *Step 5* Double click on your **TTWIN** icon on your desktop
  - 1. At the top of your **TTWIN** session it will say *connected*, double click on it and it will say *disconnected*.
  - 2. Two tabs to the left of *disconnected* it should say **Telnet WINSOCK**, if it doesn't proceed to the **Troubleshooting Steps**
  - Double click on Telnet WINSOCK and type in *localhost* where it says host
  - 4. Click on **connect** and it should bring you a login, log in to your store and you're ready to go

| 🗐 TTV       | WIN - de         | efault prec                          | lefined sea                                   | ssion                |                                                   |              |   |     | - 🗆 🗵 |
|-------------|------------------|--------------------------------------|-----------------------------------------------|----------------------|---------------------------------------------------|--------------|---|-----|-------|
| <u>File</u> | <u>dit ⊻</u> iev | Actions                              | <u>C</u> onfigure                             | <u>S</u> cripts      | Help                                              |              |   |     |       |
| Televi      | ideo 955         | Те                                   | Inet - WIN                                    | SOCK                 | ZModem                                            | Disconnected |   |     |       |
|             |                  |                                      |                                               |                      |                                                   |              |   |     | -     |
|             |                  |                                      |                                               |                      |                                                   |              | = |     |       |
|             | Co               | nfigure T                            | elnet                                         |                      |                                                   |              | × |     |       |
|             |                  | WinSock<br>wsock32.dll<br>Apr 22 199 | v1.1 Micros<br>, ver2.2, 32b<br>9, at 20:29:3 | oft<br>bit of<br>32. | Hos <u>t</u> : <mark>localhost</mark><br>LU name: | <b>•</b>     |   |     |       |
|             |                  | Select                               | Another                                       |                      | <u>A</u> dva                                      | nced Setup   |   |     |       |
|             |                  | Co <u>n</u> nect                     |                                               | <u>0</u> K           | Cancel                                            | Help         |   |     |       |
|             |                  |                                      |                                               |                      |                                                   |              |   |     |       |
|             |                  |                                      |                                               |                      |                                                   |              |   |     |       |
|             |                  |                                      |                                               |                      |                                                   |              |   |     |       |
|             |                  |                                      |                                               |                      |                                                   |              |   |     |       |
| <u>PR(</u>  | C=0010           | 91                                   |                                               |                      | DUP                                               | E   EDTL     |   | FDX |       |

5. Click on **File** on the top left hand corner, down arrow to **Save default.twc** and click on it, you have now saved your session

## **Troubleshooting Steps**

If it doesn't say Telnet - WINSOCK, it will probably say Serial Comms

- 1. Double click on Serial Comms and a window should pop up
  - 2. On the top left hand corner it should say **Select Another**, click on that and select **Telnet WINSOCK** from the list and proceed with STEP 5

| TTWIN - default pred                                                                                                    | lefined session                       |                                                                                                    |                                                                                                    |                                                                                                    |                                                                                                    |           | - 🗆 🗵 |
|----------------------------------------------------------------------------------------------------|---------------------------------------|----------------------------------------------------------------------------------------------------|----------------------------------------------------------------------------------------------------|----------------------------------------------------------------------------------------------------|----------------------------------------------------------------------------------------------------|-----------|-------|
| Elle Edit View Actions Televideo 955 Sei                                                                                                    | <u>Configure</u> Script<br>rial Comms | s <u>H</u> elp<br>ZModem                                                                                                    | Disconnec                                                                                                    | ted                                                                                                    |                                                                                                    |           |       |
| Configure Serial         Configure Serial         Change Comms:         Select An         Data Format         Parity         None C Evo         Mark C         Data Format         Parity         C 5 bit         C 7 bit         © 1         Stop B         © 1         100         Cognect | Serial<br>other                       | Connection<br>Comm. Port<br>CDM1<br>Flow Control<br>Software (X<br>From host<br>To host<br>To host<br>To host<br>Control Lines<br>Ignore Carrier De<br>Disable DTR | Port Spged<br>9600<br>on/Xoff)<br>Start (xon) 17<br>Stog (xoff) 19<br>are<br>C CTS/BTS<br>DTR/DSR<br>steet<br>Help | den P<br><br>tion<br>Mask<br>ggle<br>cond<br>file<br>load<br>tion<br>node<br>tion<br>file<br>line<br>XOFF | Port: /dei<br>Status<br>OFF<br>OFF<br>9600<br>capture.<br>OFF<br>ON<br>OFF<br>ON<br>.phonelis<br>ON | v/tty1B15 |       |
| PRC=02111                                                                                                    |                                       |                                                                                                    | DUPE EDTL                                                                                                    |                                                                                                    |                                                                                                    | FDX       |       |